| Receptáculo Inteligente WiFi<br>NSH-1000                                                                                                    | <ul> <li>Contenido en el empaque</li> <li>exaptaculo inaligante WER NSN-1000</li> <li>exaptaculo inaligante MER NSN-1000</li> <li>Descripción de Partes</li> <li>Imminales de conexión</li> <li>Merruptor "6"</li> <li>Terminales clavija</li> <li>Order de Martina Clavija</li> <li>Merruptor "6"</li> <li>Merruptor "6"</li> <li>Merru</li></ul> | <ul> <li>Parameters</li> <li>Modei: NB-H1000</li> <li>Modei: ND-400 V-</li> <li>Corriente: 10 A máximo</li> <li>Frecuencia: 50 - 60 H2</li> <li>Tengeratura de operación: -10 °C a 60 °C</li> <li>Frecuencia MiFi: 24 GH2</li> <li>Potencia máxima de salida: 2 200 W</li> <li>Instalando la Aplicación de Vida<br/>Intelligente "Smart Life"</li> <li>Apple App Store "A osecamendo el código OR que aparece a<br/>continuación.</li> <li>Para registro a través de correo electrónico o<br/>vortícación es enviado al número telefonico. No es necesario ningún<br/>código de registro a través de correo electrónico.</li> </ul> | <image/> <text><text><section-header><section-header><section-header></section-header></section-header></section-header></text></text>                                                                                                    | para agregatio al teléfono o dispositivo WiFi. 3. Hacer clic en "Easy Mode" (Modo Facil) en la esquina superior derecha de la pantalla de Audo Device" (Agregar Dispositivo) de la aplicación "Smart Life" para agregar el dispositivo 4. Seguri des instrucciones en la aplicación para conectar el Receptáculo Inteligente a la red WiFi. 5. Una vez concetado en la aplicación "Smart Life", hacer clic en "Done" (Hecho). 6. Antora puede controlar el Receptáculo Inteligente con el teléfono o dispositivo WiFi a través de la aplicación "Smart Life". 7. Modo AP 1. Asgurizes de iniciar la configuración del modo AP. La luz indicadora destella lentamente (una vez cada dos segundos) cuando esta en modo AP- Si la luz indicador astella rápidamente (los veces por segundo), presionar y sostemer à oro for segundos aproximadamente, hasta que la luz indicadora destella relatamente. 2. Tocar el indicador "4" en la esquina superior derecha de la pargeatio al teléfono o dispositivo WiFi. 3. Alacer cic en "AP Mode" (Modo AP) en la esquina superior derecha de la pantalla de "Ad Devico" (Magregar Dispositivo) de la aplicación "Smart Life" agregar el dispositivo Grego Tipositivo) de la aplicación "Smart Life" esquina superior derecha de la pantalla de "Ad Devico" (Magregar Dispositivo) de la aplicación "Smart Life" esquina tifo devico" (Modo AP) en la esquina superior derecha de la pantalla de "Ad Devico" (Magregar Dispositivo) de la aplicación "Smart Life" esquina tifo devico" (Magregar el dispositivo) de la aplicación "Smartucciones en la aplicación para concetar el Receptáculo Inteligente a la red WiFI.                                                                                                    | 5. Una vez conectado en la aplicación 'Smu;<br>(Hecho). Ahora puede controlar el Receptár<br>teléfono o dispositivo WFF a través de la ap                                                                                                    |
|----------------------------------------------------------------------------------------------------|----------------------------------------------------------------------------------------------------|----------------------------------------------------------------------------------------------------|----------------------------------------------------------------------------------------------------|----------------------------------------------------------------------------------------------------|----------------------------------------------------------------------------------------------------|
| <section-header><section-header><section-header><section-header><section-header><text><text><text><text></text></text></text></text></section-header></section-header></section-header></section-header></section-header> | <section-header><section-header><section-header><section-header><text><text><text><text></text></text></text></text></section-header></section-header></section-header></section-header>                                                                                                    | <section-header><section-header><section-header><list-item><list-item><list-item><list-item><list-item><list-item><list-item><list-item></list-item></list-item></list-item></list-item></list-item></list-item></list-item></list-item></section-header></section-header></section-header>                                                                                                    | <section-header><section-header><section-header><list-item><list-item><list-item><list-item><list-item><list-item><list-item><list-item></list-item></list-item></list-item></list-item></list-item></list-item></list-item></list-item></section-header></section-header></section-header> | Attención: el nombre del dispositivo debe ser consistente con la cición de la aplicación "Smart Life".         Image: constructivo debe ser consistente con la cición de la aplicación "Smart Life".         Image: constructivo debe ser consistente con la cición de la aplicación "Smart Life".         Image: constructivo debe ser consistente con la cición de la aplicación "Smart Life".         Image: constructivo debe ser consistente con la cición de la aplicación "Smart Life".         Image: constructivo debe ser consistente con la cición de la aplicación "Smart Life".         Image: constructivo debe ser consistente con la cición de la aplicación "Smart Life".         Image: constructivo debe ser consistente con la cición de la aplicación "Smart Life".         Image: constructivo debe ser constructivo debe ser constructivo debe s | Caractéa<br>Barcestaculo Intelligente MIFI está di<br>de defectos en mano de obra y materio<br>de defectos en mano de obra y materio<br>de defectos en mano de obra y materio<br>de lenómenos de la naturaleza no son<br>Durante el período de garantía y tras li<br>ocompra. |

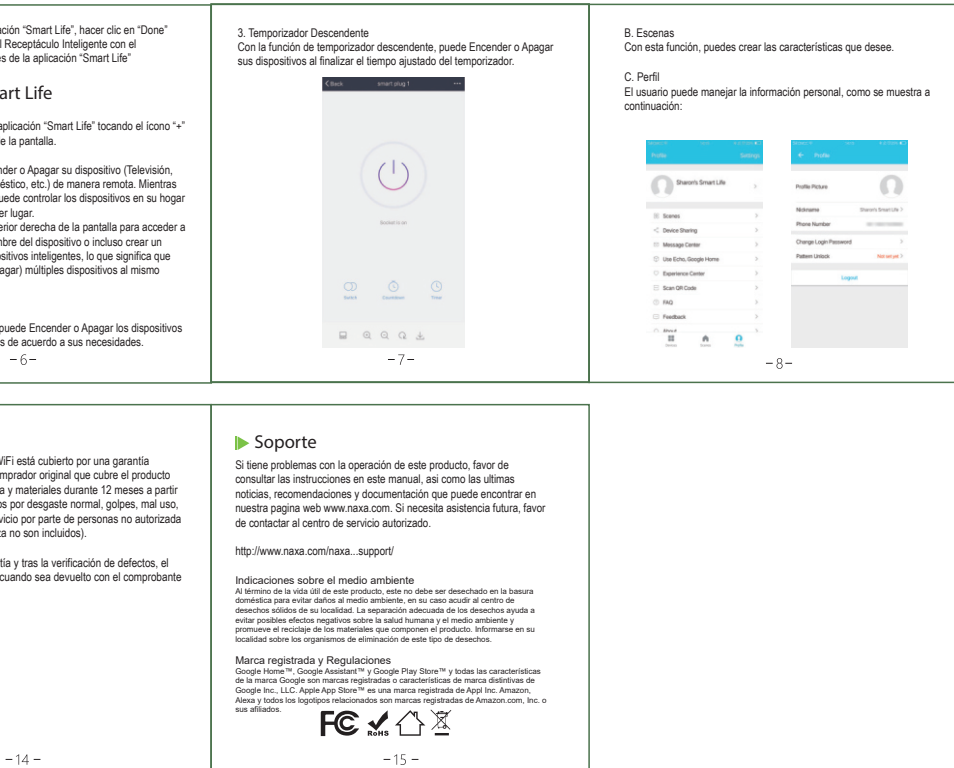